# Anleitung zur Videokonferenz

Liebe Eltern, liebe Kinder,

mit Hilfe dieser Anleitung kommen Sie in die Videokonferenzen der Schule:

### Schritt 1:

Die Klassenlehrerin schickt Ihnen einen Link.

## Liebe Eltern der Klasse 🛖,

in der kommenden Woche finden für alle Kinder der ARS Videochats mit den Klassen statt. Unsere Klasse trifft sich am kommenden Montag unter folgendem Link: https://moers.bbb-meeting.de/b/ars-h36-cjz-vka

Tag: Montag Uhrzeit: 9.00 - (ca.) 9.30 Uhr Ort: https://moers.bbb-meeting.de/b/ars-h36-cjz-vka

#### Mit lieben Grüßen deine Klasenlehrerin

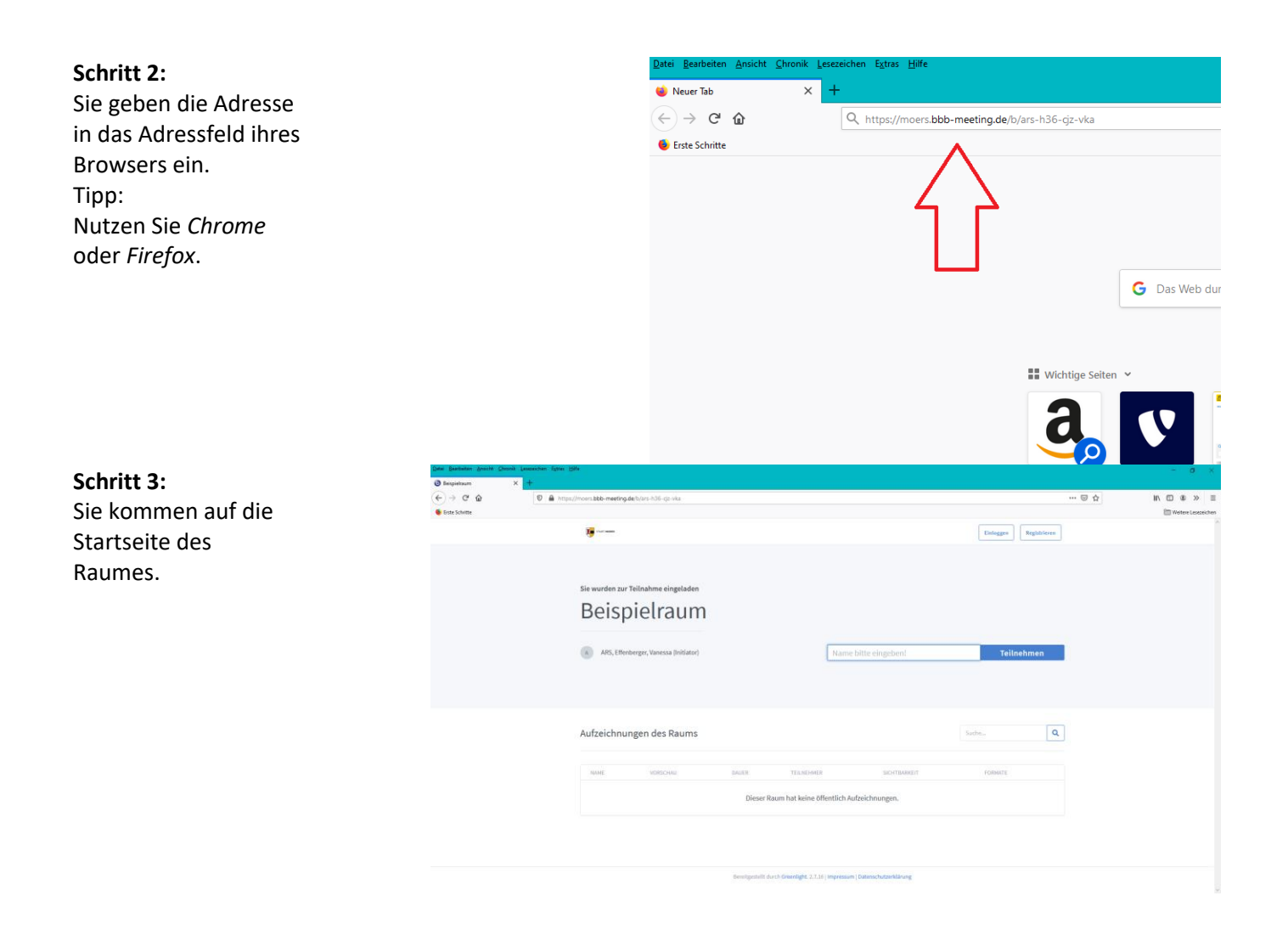

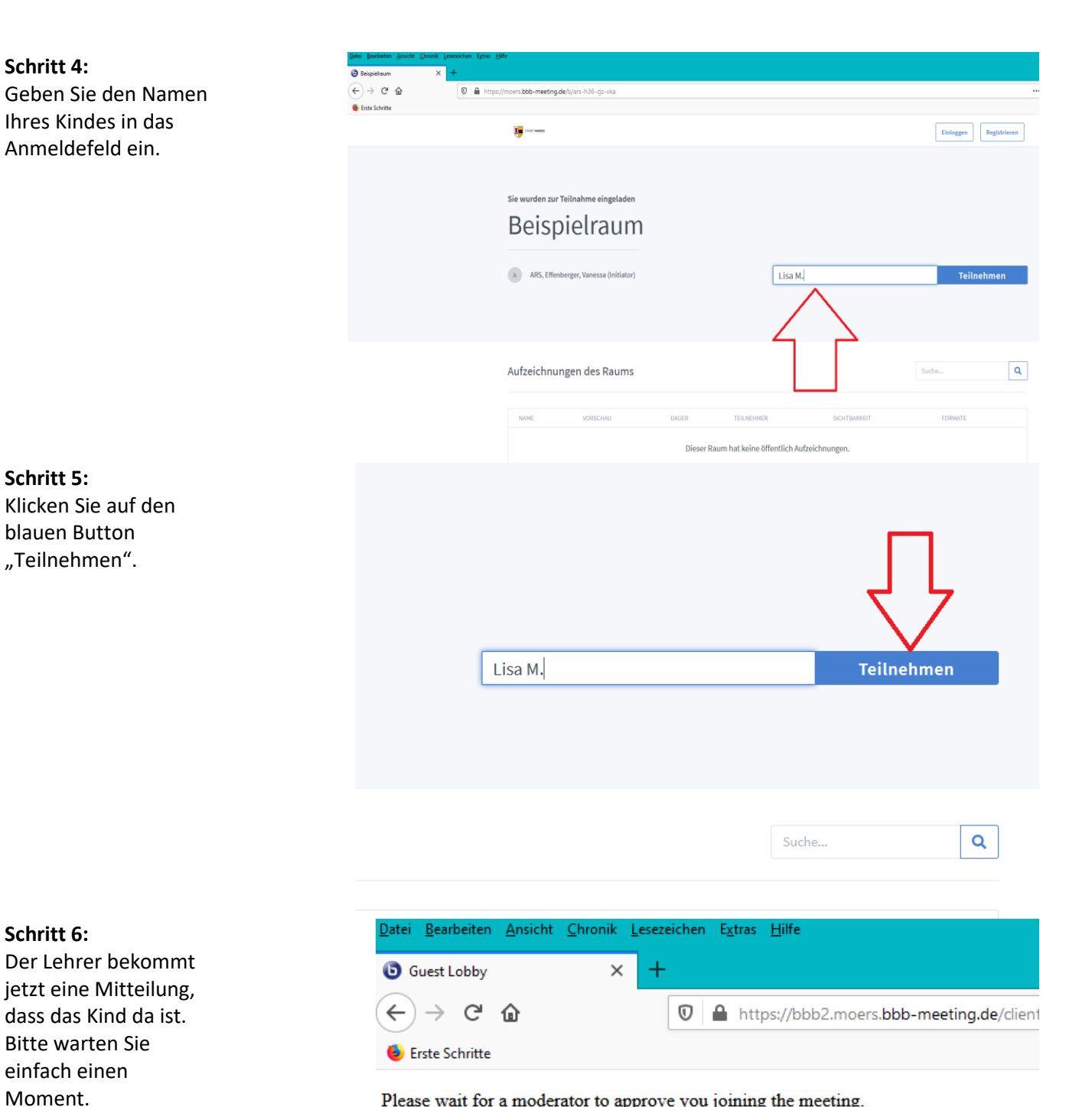

Please wait for a moderator to approve you joining the meeting.

## Schritt 7:

Wenn Ihr Kind etwas im Videochat sprechen darf, klicken Sie auf das Mikrofon.

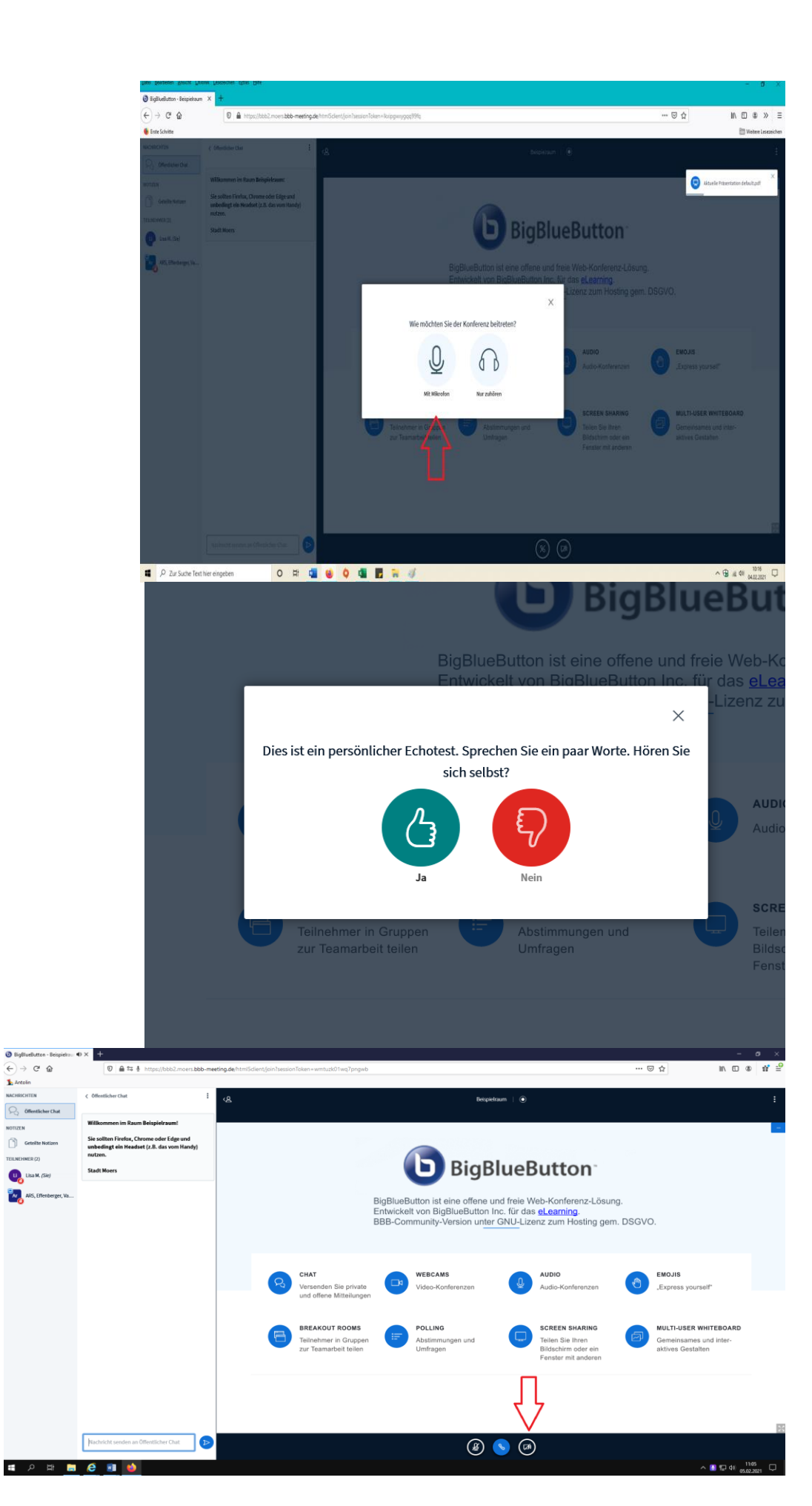

## Schritt 8:

Lautsprecher einschalten. Sagen Sie etwas laut. Können Sie sich selbst hören?

## Schritt 9:

Wenn Sie die Kamera freischalten wollen, klicken Sie auf das Symbol am unteren Rand.

🗿 BigBluel

1 Ant

R Öffentli

[<sup>1</sup>] 6

**~**~~

**Schritt 10:** Geben Sie Ihre Kamera frei.

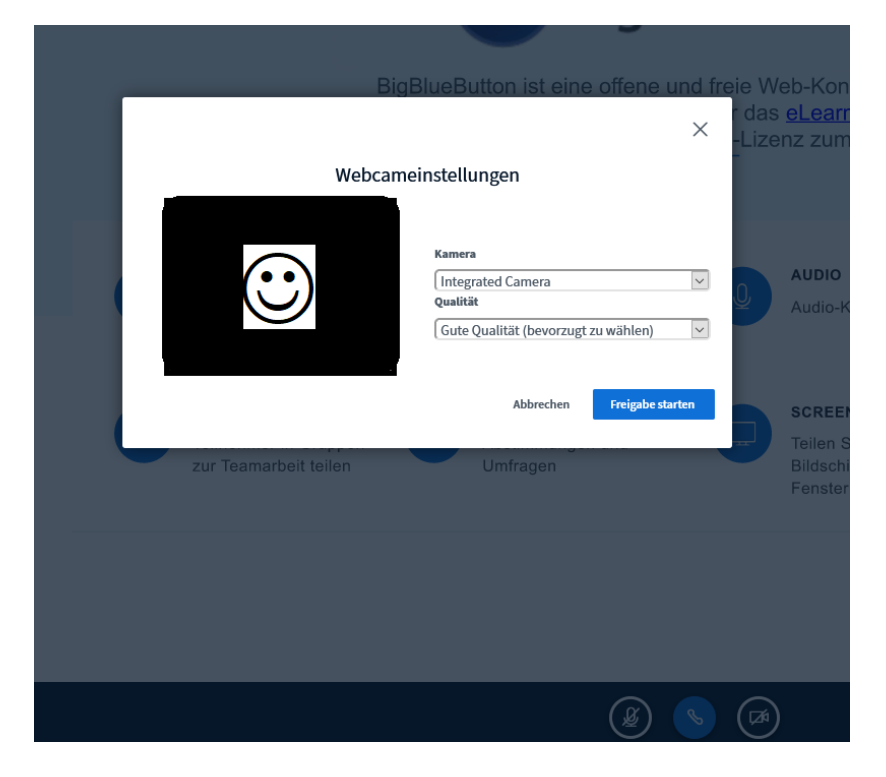